# Lohnsteuer- / SV-Daten aus SAP-System extrahieren

Im Rahmen der Betriebsprüfungen kommt es immer wieder vor, dass für die Lohnsteuerprüfung Daten aus dem SAP-HCM-System extrahiert werden müssen. Dieser Artikel als Anleitung dienen, die beschreibt, wie dies vorzunehmen ist.

## Schritt-für-Schritt-Anleitung

Die Abfrage dieser Daten erfolgt über das Programm RPCAOPD0.

- 1. Aufruf der Transaktion SA38 (Programmausführung)
- 2. Aufruf des Programms RPCAOPD0

| Programm Bearbeiten Springen Hilfsmittel System Hilfe |
|-------------------------------------------------------|
| 8 1 1 1 1 1 1 1 1 1 1 1 1 1 1 1 1 1 1 1               |
| ABAP: Programmausführung                              |
| D Mit Variante 🖄 Variantenübers. Hintergrund          |
| 2.) Programm ausführen                                |
| Programm RPCAOPD0                                     |
| 1.) Programmnamen eingeben                            |

3. Es können bestehende Varianten genutzt werden, um neue Jahres- und Buchungskreisabfragen durchzuführen. Im vorliegenden Beispiel soll für die Lohnsteuerprüfung die Kombination aus Personalbereich 9340, Abrechnungskreis 12 und Geschäftsjahr 2013 durchgeführt werden. Hierfür soll eine vorhandene Variante für das Jahr 2013 aus dem Personalbereich 9160 / Abrechnungskreis 18 genutzt, angepasst und ausgeführt werde

#### Datenzugriff Steuerprüfung: Export eines Jahres $\oplus$ KLICK weitere Selektionen ø Variante φ Umgebung φ Erstellt von φ Geändert von \$ Originalsprache 0 × 1.) Eventuelle Feldvorbelegungen entfernen 2.) Suche ausführen atalog des Programms RPCAOPD ▲ ♥ 🛍 🗟 🕒 DOPPELKLICK AOPD0 Variantenkatalog des Programm Variantenname Kurzbesch Umgebu.. Ge PBER9160 PBereich 9160 2013 Abrkr 18

| Propramm Bearbeiten Springen System Hilfe                                                    |
|----------------------------------------------------------------------------------------------|
| ■ 48.000 = 000 = 000 = 000                                                                   |
| Datenzugriff Steuerprüfung: Export eines Jahres                                              |
| © 🗞 🗉 🗖 2.) neue Variante ist abzuspeichern                                                  |
| Personalburnier<br>Buchundskreis<br>Personalbereich 9340<br>Personalbelbereich               |
| Zeitraum der Datenüberlassung /<br>AbrKreisZB 12<br>Abrechnungsjahr für Download 2013        |
| Interface-Name AND ADD ADD ADD ADD ADD ADD ADD ADD ADD                                       |
| Exportoptionen/<br>Update<br>Exportprotoksile                                                |
| Dateien für Datenüberlassung /<br>Verzeichnis Applikationsserver //usn/sap/archiv/SteuenHCM/ |
| Kommentare für index.ml Firmenname Firmensitz Kommentar Namen des Datenträgers               |

Hinweis: Die notwendigen Informationen zum Bereich 'Kommentare für index.xml' können auch der SAP-Tabelle T5D0P entnommen werden.

| <u> </u>          | iten <u>S</u> pringen <u>U</u> mfeld System | Hilfe                                         |  |  |  |  |  |
|-------------------|---------------------------------------------|-----------------------------------------------|--|--|--|--|--|
| 8 I               | i 🛛 🖳 😋 🚱 🖉                                 | )   🗅 (i) (i) (i) (i) (i) (i) (i) (i) (i) (i) |  |  |  |  |  |
| Variantenattr     | ribute                                      |                                               |  |  |  |  |  |
| 🖉 Bildzuordnung ü | Bildzuordnung übernehmen                    |                                               |  |  |  |  |  |
| Variantenname     | PBER_9340_2013                              |                                               |  |  |  |  |  |
| Bedeutung         | PBer. 9340 Jahr '13 Abrkr. 12               | Bildzuordnung                                 |  |  |  |  |  |
| Nur für Hinter    | rgrundverarb. itung                         | Angelegt Selektionsbilder                     |  |  |  |  |  |
| Variante schü     | ützen                                       | 1000                                          |  |  |  |  |  |
| Nur im Katalo     | og anzeigen                                 | abacabraibung                                 |  |  |  |  |  |
| Systemvarian      | Kombination: Person                         | albereich & Jahr & Abrechnungekreis           |  |  |  |  |  |
|                   | Technischer Name                            | abereich & dam & Abreenhangskreis             |  |  |  |  |  |
| Objekte des Sele  | ektionsbildes                               |                                               |  |  |  |  |  |

4. Programm zur Datenextraktion im Hintergrund ausführen

| Programm Bearbeiten Springen   | System Hilfe                                        |    |
|--------------------------------|-----------------------------------------------------|----|
| C Ausführen F                  | 3   C C 😧 🗳 H H H X Y L A X   🛒 🖉 I 🕲 🖪             |    |
| D Ausführen + Drucken Strg+    | Export eines Jahres                                 |    |
| Beenden Umsch+E                | ACHTUNG: Das Programm ist im Hintergrund auszuführe | n! |
|                                |                                                     | -  |
| Personalnummer                 | <u>◆</u>                                            |    |
| Buchungskreis                  |                                                     |    |
| Personalbereich                | 9340                                                |    |
| Personalteilbereich            |                                                     |    |
|                                |                                                     |    |
| Zeitraum der Datenüberlassung  |                                                     | _  |
| AbrKreisZB                     | 12                                                  |    |
| Abrechnungsjahr für Download   | 2013                                                |    |
|                                |                                                     |    |
| Interface-Name                 |                                                     |    |
| Name Interface Format          | DA00                                                |    |
| Variante des Exportprogramms   | SAP&DA00                                            |    |
| Hauptexportdatei               | 9340_2013A                                          |    |
|                                |                                                     |    |
| Exportoptionen                 |                                                     |    |
| ✓ Update                       |                                                     |    |
| Exportprotokolle               |                                                     |    |
| Dataian für Datanüberlassung   |                                                     |    |
| Verzeichnis Annlikationsserver | /usr/cap/archiv/Steuer/HCM/                         |    |
|                                |                                                     |    |
|                                |                                                     |    |
| Hinteronund-Drucknarame        | ter 🛛                                               |    |
|                                |                                                     |    |
| Ausgabegerät LP                | D1 Standarddrucker des Anwender-PCs                 |    |
| Windows-Drucker Ca             | non MX470 series                                    |    |
| Anzahl Ausdrucke 1             |                                                     |    |

0 bis 0

Wichtig ist, dass erstellte Listen zunächst in die SAP-

Spoolsteuerung gestellt werden!

Druckzeitpunkt Zunächst nur in den SAP-Spoole

Anzahl Seiten Alles Drucken

O Drucken von Seite

🖌 Eigenschaften 🗙 🖪

| 🖙 Startterminwerte                  |                                |
|-------------------------------------|--------------------------------|
| Sofort Datum/Uhrzeit Nach Job Nac   | ch Ereignis Bei Betriebsart >> |
| Datum/Uhrzeit                       |                                |
| 1.) Das Programm soll sofort ges    | tartet werden.                 |
|                                     |                                |
| Nach Job                            | Bei Betriebsart                |
|                                     |                                |
|                                     | ·                              |
| Nach Ereignis                       |                                |
|                                     |                                |
| 2.) Danach sind die Einstellungen z | zu sichern / ist das Pro-      |
| gramm zu starten.                   |                                |
| 🖌 Prüfen 📙 🗙                        |                                |

5. Programm überwachen

Über den Menüweg 'System - eigene Jobs' gelangt der Anwender in die eigene Jobübersicht

|    | Sys        | tem      | <u>H</u> ilfe      |              |      |                      |             |           |             |                    |                       |             |
|----|------------|----------|--------------------|--------------|------|----------------------|-------------|-----------|-------------|--------------------|-----------------------|-------------|
|    |            | Eneu     | igen Modus         | Strg+N       | Δ.   |                      |             |           |             |                    |                       |             |
|    | . !        | Lösch    | hen Modus          |              | F    |                      |             |           |             |                    |                       |             |
| u  | 1          | Benu     | zervorgaben        | ۱.           |      |                      |             |           |             |                    |                       |             |
|    |            | Diens    | se .               | •            |      |                      |             |           |             |                    |                       |             |
|    |            | Hilfsn   | mitel              | ×            |      | 1                    |             |           |             |                    |                       |             |
|    |            | Liste    | 1                  | ×            | H    |                      |             |           |             |                    |                       |             |
|    |            | Diens    | ste z m Objekt     |              |      |                      |             |           |             |                    |                       |             |
|    |            | Meine    | e <u>O</u> bjekte  | Þ            |      |                      |             |           |             |                    |                       |             |
|    |            | Eigen    | ne Sponlaufträge   |              |      |                      |             |           |             |                    |                       |             |
|    |            | Eigen    | ne Jobs            |              |      |                      |             |           |             |                    |                       |             |
|    |            | Kurzn    | achricht           |              |      |                      |             |           |             |                    |                       |             |
|    | 1          | Status   | S                  |              |      |                      |             |           |             |                    |                       |             |
|    |            | Abme     | elden              |              |      |                      |             |           |             |                    |                       |             |
| (  | OD         | urch (   | Semikolon getr. Sp | palten       | °    |                      |             |           |             |                    |                       |             |
|    | Jobi       | übersi   | icht Kl            | _ICK, um d   | en S | Status zu aktualisi  | eren        |           |             |                    |                       |             |
|    | <u>ଗ</u> _ | / Freige | eben 🔤 🗃 🗟 Spool 🛛 | 🎖 Job-Log 🐉  | Step | 📔 🧖 AppServers 🛛 🏂 🎛 | 7 8 7       |           |             |                    |                       |             |
| Γ  | .lol       | bname    |                    | Spool Job Do | K    |                      | Startdatum  | Startzeit | Dauer(sec ) | Verzögerung(sec.)  |                       |             |
| r  | RP         | CAOPDO   |                    |              | HR-S | SUPPORT aktiv        | 14 09 2016  | 12:38:00  | 16          | Θ                  |                       |             |
| Je | e na       | ch Da    | atengröße kann die | ser Job ein  | e Ze | eit in Anspruche nel | nmen. Übe   | r den 'Ak | tualsieren  | ' - Button erneu   | ert der Anwender in   | der o.a.    |
| J  | obüb       | persic   | ht den Status des  | eweiligen .  | obs. | . Dieser sollte nach | erfolgreich | em Prog   | rammabs     | chluss auf 'fertig | ץ' umspringen, wie in | diesem Fall |
|    | Jobi       | übersi   | icht               |              |      |                      |             |           |             |                    |                       |             |
|    | <b>3</b> / | 7 Freige | eben 🧰 👕 🐭 Spool 🛛 | 🌛 Job-Log 🤱  | Step | 📔 🛒 AppServers 🏽 🏂 🇮 | 7 🗛 🔒       |           |             |                    |                       |             |

| 1 |          |          |         |              |        |            |           |             |                   |
|---|----------|----------|---------|--------------|--------|------------|-----------|-------------|-------------------|
|   | Jobname  | Spoo1    | Job Dok | Job-Erstelle | Status | Startdatum | Startzeit | Dauer(sec.) | Verzögerung(sec.) |
|   | RPCAOPDO | <u>8</u> |         | HR-SUPPORT   | fertia | 14.09.2016 | 12:38:00  | 137         | Θ                 |

Ergebnis: Der Export ist erfolgreich durchgeführt worden. Die exportieren Dateien sind im Verzeichenis /usr/sap/archiv/Steuer/HCM/ zu finden.

#### ACHTUNG / WICHTIG:

Dieses Programm darf NICHT für alle Datenextrakte hintereinander ausgeführt werden, da die Exportdateien immer wieder mit den neuesten Datenexporten überschrieben werden!!! D.h., dass folgende Schritte bei dem Datenexport durchgeführt werden müssen:

- a) Datenexport im Hintergrund ausführen
- b) Erstellte Datenexportdateien aus dem Verzeichnis /usr/sap/archiv/Steuer/HCM/ in ein anderes Verzeichnis verschieben (lassen)

b) Exportprogramm für die nächste Kombination aus Personalbereich, Abrechnungskreis & Jahr ausführen

6. Erzeugten Spoolauftrag / erzeugtes Protokoll ansehen & extrahieren über folgenden Weg

|                                                                   |          |              |          | <u> </u>  |          |      |            |           |
|-------------------------------------------------------------------|----------|--------------|----------|-----------|----------|------|------------|-----------|
| ©                                                                 | ē        | 4 📙   😋 🖉    | 3 🔇 I 🗎  | 日 日本   1  | 0 O O    | 8    | 2   🛛 🖪    |           |
| Jobübersicht 2.) Spoolauftrag anzeigen lassen                     |          |              |          |           |          |      |            |           |
| 🛐 🌆 Freigeben 🎯 🛱 🌃 Spool 🔂 Job-Log 😵 Step 🛛 🥃 AppServers 🏂 🎛 🖗 🛱 |          |              |          |           |          |      |            |           |
|                                                                   |          |              |          |           |          |      |            |           |
| Jobname                                                           | _ 1.) Ma | rkieren      | Job Dok  | Job-Erste | 11e Stat | us   | Startdatum | Startzeit |
| RPC OPD0                                                          |          | <u>s</u>     |          | HR-SUPPOR | T fert   | ig   | 14.09.2016 | 12:38:00  |
| Ausgabesteu                                                       | erung:   | Übersich     | t der S  | bool-A    | ufträg   | е    |            |           |
| 5 🗅 🗅 🖄 🛷 🕏 🛶 🚇 🔔 🛛 🔺 🕨 🕅 🕄 🖨 🗑 🗄                                 |          |              |          |           |          |      |            |           |
|                                                                   |          |              |          |           |          |      |            |           |
| Spool-Nr. Ty                                                      | Benutze  | er Datum     | Zeit     | Status    | Seiten   | Tite |            |           |
| 10145                                                             | HR-SUPP  | PORT 14.09.2 | 016 12:4 | 9 -       | 2        | LIST |            |           |
|                                                                   | 7        |              |          |           |          |      |            |           |

### KLICK, um in die Detailansicht zu springen

7. Erzeugten Spoolauftrag / erzeugtes Protokoll ablegen bzw. abspeichern

Aus der Detailansicht des Spoolauftrages heraus hat der Anwender die Möglichkeit, das Protokoll / den Spoolauftrag lokal abzuspeichern

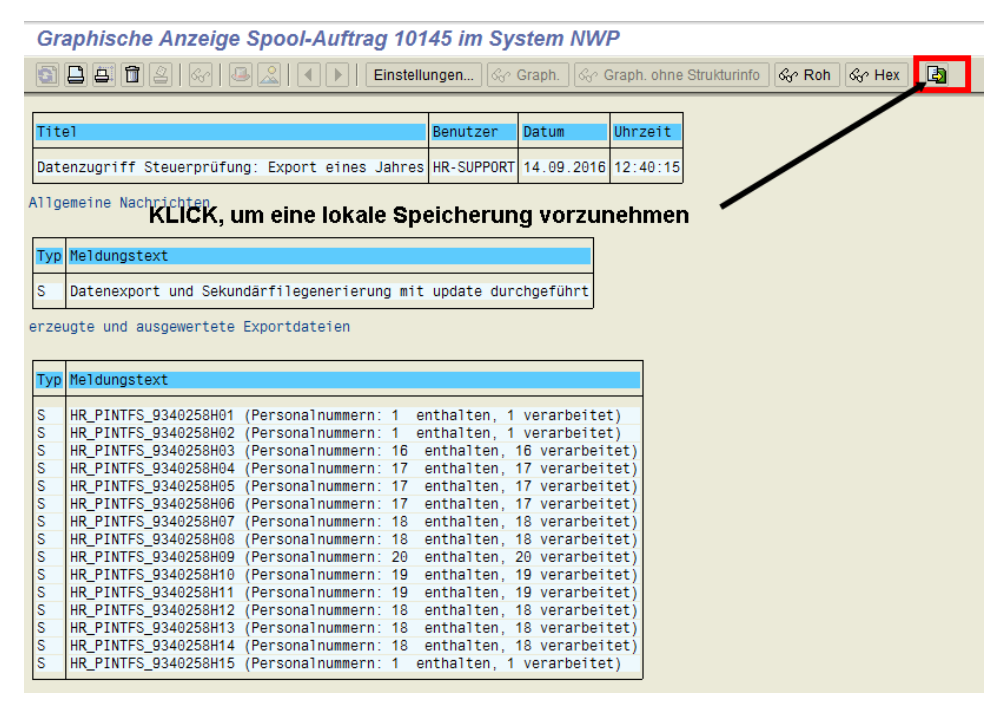

| In welchem Format soll die Liste<br>gesichert werden? Markieren  unkonvertiert Tabellenkalkulation Rich Text Format HTML Format In die Zwischenablage |                       |
|----------------------------------------------------------------------------------------------------|-----------------------|
| 🔄 Graphische Anzeige Spool-Auftrag 13902 im Sy                                                                                                    | stem VNP              |
| Verzeichnis C:\Users\nbramlag\Desktop\<br>Dateiname TestTXT.                                                                                          | erzeichnic ? Deteinem |
|                                                                                                    | erzeichnis & Dateman  |
| 2.) KLICK, um die Datei                                                                                                    | zu erzeugen           |
|                                                                                                    |                       |

Ergebnis: Im Ergebnis ist das Protokoll zu dem Datenextrakt unter dem angegebenen Verzeichnis & Dateinamen abgelegt.

е

**(**)

## Verwandte Artikel

- Betriebsprüfungsdaten gem. GDPdU via SAP DART abfragen
  Lohnsteuer- / SV-Daten aus SAP-System extrahieren